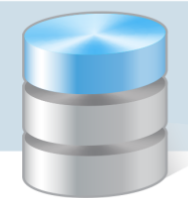

# Jak wyłączyć obsługę plików cookie w przeglądarkach internetowych?

Udostępniając treści w naszych serwisach internetowych wykorzystujemy pliki cookie (tzw. ciasteczka) na zasadach określonych w <u>Polityce prywatności</u>.

Aplikacje hostowane firmy VULCAN wykorzystują pliki cookie między innymi w celu umożliwienia logowania się do aplikacji dziedzinowych z odpowiednim poziomem uprawnień.

Obsługę plików cookie w przeglądarce internetowej można wyłączyć. W poradzie opisano, jak to wykonać w następujących przeglądarkach:

- Internet Explorer
- Google Chrome
- Mozilla Firefox
- Opera

## Przeglądarka Internet Explorer

#### Wyłączanie obsługi plików cookie

- 1. Uruchom przeglądarkę Internet Explorer.
- 2. Kliknij ikonę 🔛 znajdującą się z prawej strony paska adresu i w rozwiniętym menu wybierz pozycję **Opcje internetowe**.

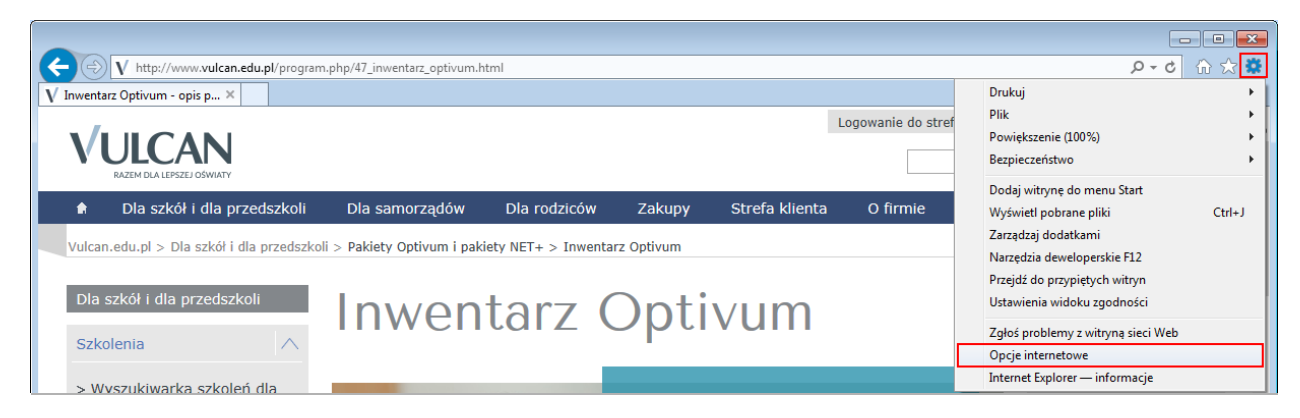

3. W oknie **Opcje internetowe** przejdź na kartę **Prywatność** i kliknij przycisk **Zaawansowane**.

Okno **Opcje internetowe** można również przywołać, wybierając w górnym menu polecenie **Narzędzia**/ **Opcje internetowe**.

Jeśli w oknie przeglądarki nie wyświetla się górny pasek menu, to można go wyświetlić naciskając klawisz Alt (lewy) lub F10.

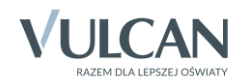

| Opcje internetowe ?                                                                                                    |          |               |                  |            |                  |  |  |  |
|----------------------------------------------------------------------------------------------------|----------|---------------|------------------|------------|------------------|--|--|--|
| Połączen                                                                                                    | ia       | Progra        | my               | awansowane |                  |  |  |  |
| Ogólne                                                                                                    | Zabe     | zpieczenia    | Pryw             | atność     | Zawartość        |  |  |  |
| Ustawienia<br>Wybierz ustawienie dla strefy internetowei.                                                                                                    |          |               |                  |            |                  |  |  |  |
| Sredni     Blokuje pliki cookie innych firm, które nie mają skróconych zasad prywatności     Blokuje pliki cookie innych firm zapisujące informacje, którą mogą być użyte do skontaktowania się z Tobą bez     Twojej wyraźnej zgody     Ogranicza pliki cookie zapisujące informacje, którą mogą     być użyte do skontaktowania się z Tobą bez Twojej |          |               |                  |            |                  |  |  |  |
| <u>W</u> itryny                                                                                                    |          | Importuj      | Z <u>a</u> awans | owane      | <u>D</u> omyślne |  |  |  |
| Lokalizacja<br>Nie zezwalaj witrynom sieci Web na żądanie Wyczyść witryny<br>fizycznej l <u>o</u> kalizacji<br>Wyczyść witryny                                                                                                    |          |               |                  |            |                  |  |  |  |
|                                                                                                    | owanie w | vskakujacych  | okienek          | [          | Ustawiopia       |  |  |  |
| inDrivate                                                                                                    |          | y ananających | oracitett        |            | Ustawienia       |  |  |  |
| InPrivate Wyłącz paski narzędzi i rozszerzenia podczas uruchamiania przeglądania InPrivate                                                                                                    |          |               |                  |            |                  |  |  |  |
|                                                                                                    |          | C             | ж                | Anuluj     | Zastosi          |  |  |  |

4. W oknie Zaawansowane ustawienia prywatności zaznacz opcję Zastąp automatyczna obsługę plików cookie, a następnie opcje Zablokuj dla plików tej samej firmy oraz innych firm. Zaakceptuj zmiany przyciskiem OK.

| Zaawansowane ustawienia prywatności                                                                                       |     |  |  |  |  |  |
|----------------------------------------------------------------------------------------------------|-----|--|--|--|--|--|
| Możesz wybrać sposób obsługi plików cookie w strefie<br>internetowej. Zastępuje to automatyczną obsługę plików<br>cookie. |     |  |  |  |  |  |
| Pliki cookie                                                                                                    | - 1 |  |  |  |  |  |
| ✓ Zastąp automatyczną obsługę plików cookie                                                                               |     |  |  |  |  |  |
|                                                                                                    |     |  |  |  |  |  |
| Pliki cookie tej samej firmy Pliki cookie innych firm                                                                     |     |  |  |  |  |  |
| ◯ Z <u>a</u> akceptuj ◯ Zaa <u>k</u> ceptuj                                                                               |     |  |  |  |  |  |
| Zablokuj                                                                                                    |     |  |  |  |  |  |
| ○ Monituj                                                                                                    |     |  |  |  |  |  |
| Zawsze zezwalaj na pliki cookie dotyczące sesji                                                                           |     |  |  |  |  |  |
| OK Anuluj                                                                                                    |     |  |  |  |  |  |

5. Kliknij przycisk **OK** w oknie **Opcje internetowe**.

Usuwanie wszystkich dotychczas zapisanych na komputerze plików cookie

1. W oknie Opcje internetowe przejdź na kartę Ogólne i kliknij przycisk Usuń.

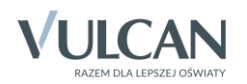

| Połaczenia Programy Zaawansowane |                       |                                   |                  |               |                     |  |  |  |
|----------------------------------|-----------------------|-----------------------------------|------------------|---------------|---------------------|--|--|--|
| Ogólpe                           | d<br>7=h a            | Progra                            | anty             | Zdd<br>shoaii | Zawastaźź           |  |  |  |
| ogoine                           | Zabe                  | ezpieczenia                       | Pryw             | autosc        | Zawartosc           |  |  |  |
| Strona głowna                    |                       |                                   |                  |               |                     |  |  |  |
|                                  | wpisz każd            | y adres w                         |                  |               |                     |  |  |  |
| http://google.pl/                |                       |                                   |                  |               |                     |  |  |  |
|                                  |                       |                                   |                  |               |                     |  |  |  |
|                                  |                       |                                   |                  |               | $\vee$              |  |  |  |
|                                  | Użvi bie:             | żacej U                           | żvi domvśln      | ei Użv        | vi nowei kartv      |  |  |  |
|                                  | // 2                  |                                   | -,, - <u>-</u> , | -,,           | ,,                  |  |  |  |
| oruchamianie                     |                       |                                   |                  |               |                     |  |  |  |
| () Urucho <u>n</u>               | <u>n</u> z kartan     | ni z ostatniej s                  | sesji            |               |                     |  |  |  |
| Uruchon                          | n ze <u>s</u> tror    | ną główną                         |                  |               |                     |  |  |  |
| Karty —                          |                       |                                   |                  |               |                     |  |  |  |
| Zmień spos<br>kartach.           | ób wyświ              | etlania stron s                   | sieci Web na     |               | K <u>a</u> rty      |  |  |  |
| Historia przeg                   | Iądania               |                                   |                  |               |                     |  |  |  |
| Usuń pliki ty<br>informacje      | /mczasow<br>formularz | ve, historię, pl<br>vy sieci Web. | iki cookie, z    | apisane has   | sła i               |  |  |  |
| Usuń his                         | torie prze            | egladania przy                    | y zakończen      | iu            |                     |  |  |  |
|                                  |                       |                                   | 116 1            |               | Untradicale         |  |  |  |
|                                  |                       |                                   | Usun             |               | usta <u>w</u> ienia |  |  |  |
| Wygląd                           |                       |                                   |                  |               |                     |  |  |  |
| <u>K</u> olory                   |                       | <u>J</u> ęzyki                    | Czcio            | nki           | <u>D</u> ostępność  |  |  |  |
|                                  |                       |                                   |                  |               |                     |  |  |  |

2. W oknie Usuwanie historii przeglądania zaznacz opcje Tymczasowe pliki internetowe i pliki witryn sieci Web oraz Pliki cookie i dane witryn sieci Web. Kliknij przycisk Usuń.

Jeśli chcesz zachować pliki cookie dla witryn ulubionych, zaznacz opcję **Zachowaj dane ulubionych witryn** sieci Web.

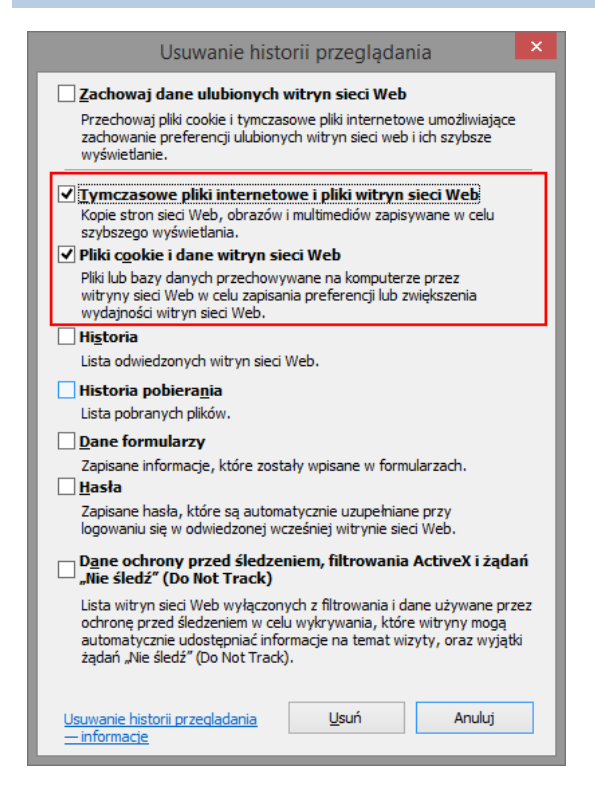

3. Kliknij przycisk **OK** w oknie **Opcje internetowe**.

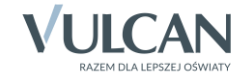

## Przeglądarka Google Chrome

#### Wyłączanie obsługi plików cookie

- 1. Uruchom przeglądarkę Google Chrome.
- 2. W oknie przeglądarki kliknij ikonę 🔳 znajdującą się w prawym górnym rogu okna i w rozwiniętym menu wybierz pozycję **Ustawienia**. Wyświetli się strona **Ustawienia**.

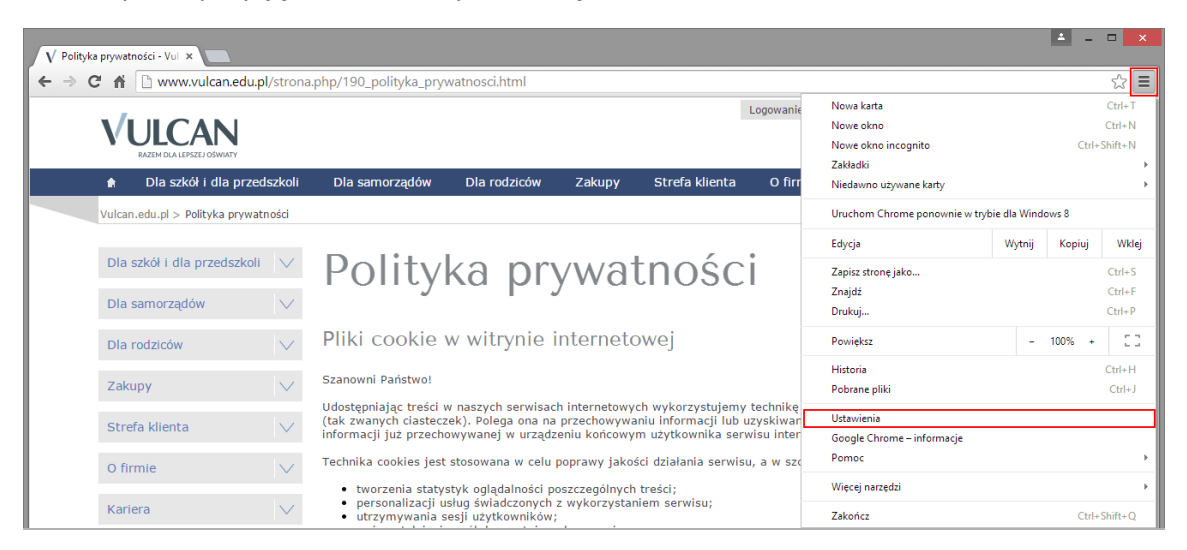

3. Przewiń stronę **Ustawienia** i kliknij znajdujący się na dole odsyłacz **Pokaż ustawienia zaawansowane** w celu wyświetlenia wszystkich opcji.

| V Polityka prywatno | ści - Vul 🗙 🌣 Ustawienia 🗙                                                                                                    |                       | ≚ _ □ × |
|---------------------|----------------------------------------------------------------------------------------------------|-----------------------|---------|
| ← ⇒ C' A'           | Chrome://settings                                                                                                    |                       | ☆ =     |
| Chrome              | Ustawienia                                                                                                    | Przeszukaj ustawienia | •       |
| Historia            | <ul> <li>Kontynuuj tam, gdzie skończyłem</li> </ul>                                                                                                    |                       |         |
| Rozszerzenia        | Otwórz konkretną stronę lub zestaw stron. Wybierz strony                                                                                                    |                       |         |
| Ustawienia          | Wygląd<br>Pobierz motywy Przywróć motyw domyślny<br>✓ Pokaż przycisk strony startowej<br>Strona "Nowa karta" Zmień<br>✓ Zawsze pokazuj pasek zakładek<br>Szukaj<br>Wybierz wyszukiwarkę używaną w <u>omniboksie</u> |                       |         |
|                     | Google ▼       Zarządzaj wyszukiwarkami         Osoby                                                                                                    |                       |         |

4. W sekcji Prywatność kliknij przycisk Ustawienia treści.

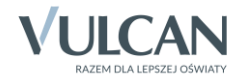

| Domyślna przeglądarka                                                                              |
|----------------------------------------------------------------------------------------------------|
| Ustaw aplikację Google Chrome jako domyślną przeglądarkę                                           |
| Aplikacja Google Chrome nie jest domyślną przeglądarką.                                            |
| Prywatność                                                                                         |
| Ustawienia treści Wyczyść dane przeglądarki                                                        |
| Przeglądarka Google Chrome może korzystać z usług internetowych w celu poprawy wygody użytkowania. |
| Możesz opcjonalnie wyłączyć te usługi. <u>Wiecej informacji</u>                                    |
| 🕑 Użyj usługi internetowej, aby pomóc w rozstrzyganiu błędów nawigacji                             |
| 🕑 Użyj podpowiedzi, aby uzupełniać wpisywane zapytania i adresy URL na pasku adresu                |
| Przewiduj działania w sieci, aby przyspieszyć ładowanie stron                                      |

5. W oknie Ustawienia treści w sekcji Pliki cookie ustal sposób obsługi ciasteczek, zaznaczając wybraną opcję.

| Ustawienia treści                                                                                                    | ×      |
|----------------------------------------------------------------------------------------------------|--------|
| Pliki cookie         Zezwalaj na przechowywanie danych lokalnie (zalecane)         Zachowuj dane lokalne tylko do zamknięcia przeglądarki         Blokuj próby umieszczenia na komputerze danych z witryn         Blokuj pliki cookie i dane z witryn innych firm         Zarządzaj wyjątkami         Wszystkie pliki cookie i dane witryn | Î      |
| Grafika <ul> <li>Pokazuj wszystkie grafiki (zalecane)</li> <li>Nie pokazuj żadnych grafik</li> </ul> Zarządzaj wyjątkami                                                                                                    |        |
| JavaScript <ul> <li>Zezwalaj na wykonywanie kodu JavaScript w witrynach (zalecane)</li> <li>Nie zezwalaj na wykonywanie kodu JavaScript w żadnej witrynie</li> </ul>                                                                                                    |        |
| Zarządzaj wyjątkami                                                                                                    | Gotowe |

Aby zablokować wszystkie pliki cookie zaznacz opcję **Blokuj próby umieszczenia na komputerze danych z** witryn.

Ustawienie to uniemożliwia działanie większości stron, które wymagają zalogowania się. Za każdym razem, gdy przeglądarka zablokuje plik cookie, na pasku adresu zobaczysz ikonę 🥵.

Aby zablokować tylko pliki cookie innych firm zaznacz opcję **Zablokuj pliki cookie i dane z witryn innych** firm.

Ustawienie to powoduje odrzucanie plików cookie innych firm pochodzących z witryny, nawet jeśli została on dodana do listy **Wyjątki** i może tworzyć pliki cookie na komputerze (akceptowane są tylko własne pliki cookie).

6. Kliknij przycisk Gotowe.

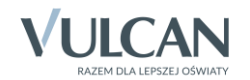

#### Usuwanie wszystkich dotychczas zapisanych na komputerze plików cookie

- 1. W oknie Ustawienia treści kliknij przycisk Wszystkie pliki cookie i dane witryn.
- 2. W oknie Pliki cookie i dane stron kliknij przycisk Usuń wszystkie, a następnie przycisk Gotowe.

#### Blokowanie obsługi plików cookie w określonej witrynie

 W oknie Ustawienia treści pozostaw zaznaczoną opcję Zezwalaj na przechowywanie danych lokalnie (zalecane) i kliknij przycisk Zarządzaj wyjątkami.

| Ustawienia treści                                                           | ×        |
|-----------------------------------------------------------------------------|----------|
| Pliki cookie                                                                | <b>^</b> |
| <ul> <li>Zezwalaj na przechowywanie danych lokalnie (zalecane)</li> </ul>   |          |
| Zachowuj dane lokalne tylko do zamknięcia przeglądarki                      |          |
| <ul> <li>Blokuj próby umieszczenia na komputerze danych z witryn</li> </ul> |          |
| Blokuj pliki cookie i dane z witryn innych firm                             |          |
| Zarządzaj wyjątkami Wszystkie pliki cookie i dane witryn                    |          |
| Grafika                                                                     |          |
| Pokazuj wszystkie grafiki (zalecane)                                        |          |
| Nie pokazuj żadnych grafik                                                  |          |
| Zarządzaj wyjątkami                                                         |          |
| JavaScript                                                                  |          |
| Zezwalaj na wykonywanie kodu JavaScript w witrynach (zalecane)              |          |
| Nie zezwalaj na wykonywanie kodu JavaScript w żadnej witrynie               |          |
| Zarządzaj wyjątkami                                                         |          |
| Moduły obsługi                                                              | -        |
| Gotowe                                                                      |          |

2. W oknie Wyjątki dla plików cookie i danych witryn w kolumnie Wzorzec nazwy hosta wpisz kluczową część adresu witryny (np. "widliszki" dla adresu "widliszki.com"), w kolumnie Zachowanie ustaw pozycję Blokuj.

| Wzorzec nazwy hosta | Zachowanie                       |
|---------------------|----------------------------------|
| widliszki           | Zezwalaj 🗸 🗸                     |
|                     | Wyczyść przy zamykaniu<br>Blokuj |
|                     |                                  |
|                     |                                  |
|                     |                                  |

3. Kliknij przycisk Gotowe.

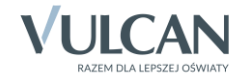

## Przeglądarka Mozilla Firefox

### Wyłączanie obsługi plików cookie

- 1. Uruchom przeglądarkę *Mozilla Firefox*.
- 2. Kliknij ikonę znajdującą się z prawej strony paska adresu i w rozwiniętym menu wybierz pozycję **Opcje**.

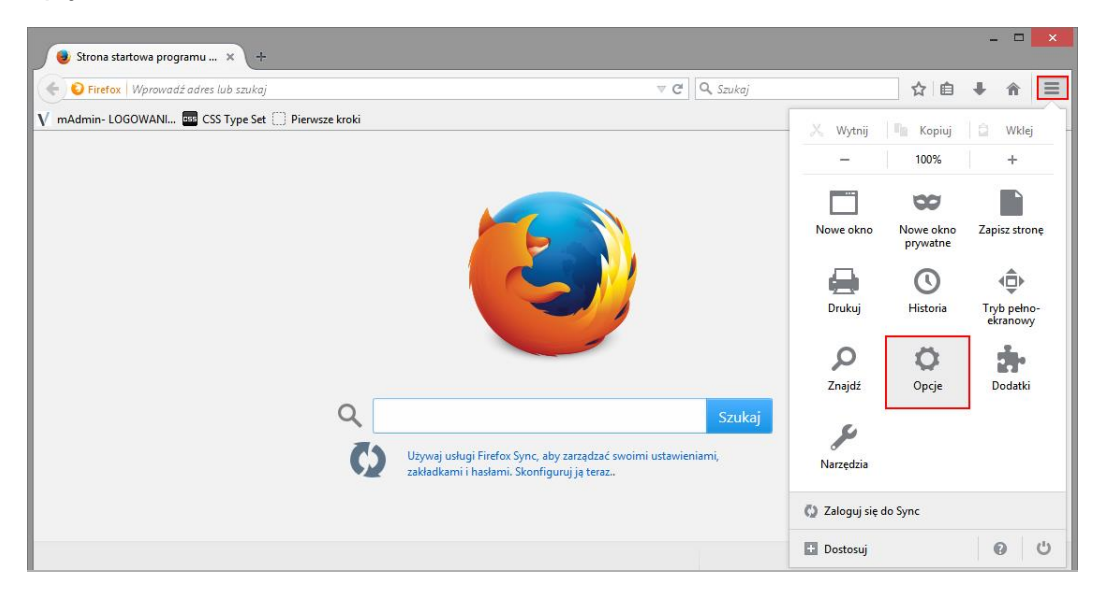

- 3. W oknie Opcje przejdź na zakładkę Prywatność.
- 4. W sekcji Historia w polu Program Firefox ustaw pozycję będzie używał ustawień użytkownika.

|                                                                     |                                                           |                                                                                           |                                                      |                                             | Opcje            |                    |                    | ×            |
|---------------------------------------------------------------------|-----------------------------------------------------------|-------------------------------------------------------------------------------------------|------------------------------------------------------|---------------------------------------------|------------------|--------------------|--------------------|--------------|
|                                                                     |                                                           | Q                                                                                         | 页                                                    |                                             | 90               |                    | 0                  | الأ          |
| Ogólne                                                              | Karty                                                     | Wyszukiwanie                                                                              | Treść                                                | Aplikacje                                   | Prywatność       | Bezpieczeństwo     | Synchronizacja     | Zaawansowane |
| Śledzenie<br>O_Inform<br>O_Inform<br>O_Nie po<br>Informacj          | nuj witryı<br>nuj wi <u>t</u> ryı<br>owiadam<br>e o prefe | ny, że użytkownik n<br>ny, że użytkownik c<br>iaj witryn o preferer<br>rencjach dotyczący | ie chce by<br>hce być śl<br>ncjach uży<br>ch śledzer | ć śledzony<br>edzony<br>tkownika dot<br>iia | tyczących śledzi | enia               |                    |              |
| 11.1                                                                |                                                           |                                                                                           |                                                      |                                             |                  |                    |                    |              |
| Historia                                                            |                                                           |                                                                                           |                                                      |                                             | 1                |                    |                    |              |
| Progra <u>m</u> I                                                   | Firefox:                                                  | będzie pamiętał hi                                                                        | storię                                               | ×                                           |                  |                    |                    |              |
|                                                                     |                                                           | będzie pamiętał hi                                                                        | storię                                               |                                             |                  |                    |                    |              |
|                                                                     |                                                           | nie będzie pamięta                                                                        | ał historii                                          |                                             |                  |                    |                    |              |
|                                                                     |                                                           | będzie używał usta                                                                        | wień użyt                                            | kownika                                     |                  |                    |                    |              |
| Firefo                                                              | x zapami                                                  | eta historie przeglą                                                                      | dania, wys                                           | zukiwania, p                                | obieranych plik  | ów i danych formul | arzy, zachowa takż | e            |
| ciaste                                                              | czka z od                                                 | lwiedzanych witryn                                                                        | •                                                    |                                             |                  |                    |                    |              |
| Można wyczyścić ostatnią historię lub usunąć pojedyncze ciasteczka. |                                                           |                                                                                           |                                                      |                                             |                  |                    |                    |              |
| Pasek adre                                                          | esu                                                       |                                                                                           |                                                      |                                             |                  |                    |                    |              |
| Podpowie                                                            | dzi w pas                                                 | :k <u>u</u> adresu opieraj r                                                              | ia: histo                                            | rii i zakładkac                             | h ¥              |                    |                    |              |
|                                                                     |                                                           |                                                                                           |                                                      |                                             |                  | ОК                 | Anuluj             | Pomoc        |

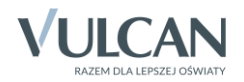

8/12

- 5. Odznacz opcję Akceptuj ciasteczka.
- 6. Kliknij przycisk OK.

Okno **Opcje** można również przywołać, wybierając w górnym menu polecenie **Narzędzia**/ **Opcje**. Jeśli w oknie przeglądarki nie wyświetla się górny pasek menu, to można go wyświetlić naciskając klawisz **Alt** (lewy) lub **F10**.

Usuwanie wszystkich dotychczas zapisanych na komputerze plików cookie

1. Rozwiń menu dostępne pod przyciskiem 💻 i wybierz pozycję **Historia**.

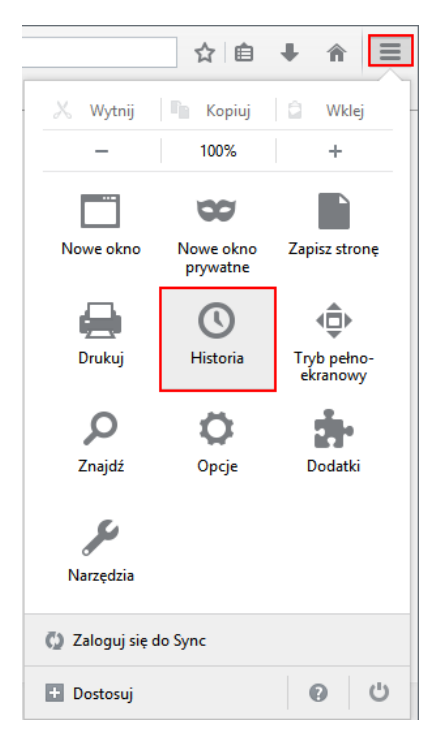

2. Z rozwiniętej listy wybierz polecenie Wyczyść historię przeglądania.

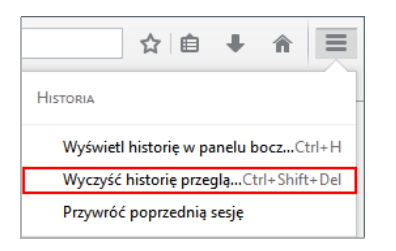

Wyświetli się okno Wyczyść historię przeglądania.

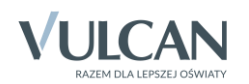

| Wyczyść historię przeglądania |                            |  |  |  |  |
|-------------------------------|----------------------------|--|--|--|--|
| Okres do wyczyszczenia:       | ostatnia godzina 🗸 🗸       |  |  |  |  |
| ▲ <u>S</u> zczegóły           |                            |  |  |  |  |
| Historia przeglądanycł        | n stron i pobranych plików |  |  |  |  |
| Dane formularzy i historia    | oria wyszukiwania          |  |  |  |  |
| ✓ Ciasteczka                  |                            |  |  |  |  |
| ✓ Pamięć podręczna            |                            |  |  |  |  |
| Aktywne zalogowania           |                            |  |  |  |  |
| 🗌 🔲 Dane witryn trybu offli   | ine                        |  |  |  |  |
| 🗌 Ustawienia witryn           |                            |  |  |  |  |
|                               | Wyczyść teraz Anuluj       |  |  |  |  |

3. W polu Okres do wyczyszczenia ustaw pozycję wszystko i na liście poniżej zaznacz opcję Ciasteczka.

| Wyczyść całą historię                                                                 | ×  |  |  |  |  |  |
|---------------------------------------------------------------------------------------|----|--|--|--|--|--|
| Okres do wyczyszczenia: wszystko                                                      | ~  |  |  |  |  |  |
| Wszystkie zaznaczone elementy zostaną wyczyszczone.<br>Tej operacji nie można cofnąć. |    |  |  |  |  |  |
| ▲ <u>S</u> zczegóły                                                                   |    |  |  |  |  |  |
| <ul> <li>Historia przeglądanych stron i pobranych plików</li> </ul>                   |    |  |  |  |  |  |
| Dane formularzy i historia wyszukiwania                                               |    |  |  |  |  |  |
| ✓ Ciasteczka                                                                          |    |  |  |  |  |  |
| ✓ Pamięć podręczna                                                                    |    |  |  |  |  |  |
| ✓ Aktywne zalogowania                                                                 |    |  |  |  |  |  |
| 🗌 Dane witryn trybu offline                                                           |    |  |  |  |  |  |
| 🔲 Ustawienia witryn                                                                   |    |  |  |  |  |  |
| Wyczyść teraz Anulu                                                                   | ij |  |  |  |  |  |

4. Kliknij przycisk Wyczyść teraz.

Blokowanie obsługi plików cookie w określonej witrynie

- 1. W górnym menu wybierz polecenie Narzędzia/ Opcje i w oknie Opcje przejdź na zakładkę Prywatność.
- 2. W sekcji Historia w polu Program Firefox ustaw pozycję będzie używał ustawień użytkownika.
- 3. Kliknij przycisk Wyjątki.

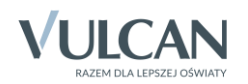

|                            |                     |                               |                     |                | Opcje           |                |                | ×                     |
|----------------------------|---------------------|-------------------------------|---------------------|----------------|-----------------|----------------|----------------|-----------------------|
|                            |                     | Q                             | ۵.                  |                | 90              |                | Õ              | ÷                     |
| Ogólne                     | Karty               | Wyszukiwanie                  | Treść               | Aplikacje      | Prywatność      | Bezpieczeństwo | Synchronizacja | Zaawansowane          |
| Śledzenie                  |                     |                               |                     |                |                 |                |                |                       |
| O Inform                   | nuj witryn          | y, że użytkownik n            | ie chce byo         | ć śledzony     |                 |                |                |                       |
| <ul> <li>Inform</li> </ul> | nuj wi <u>t</u> ryn | y, że użytkownik c            | hce być śle         | dzony          |                 |                |                |                       |
| ● <u>N</u> ie po           | owiadami            | aj witryn o preferer          | ncjach użyt         | kownika dot    | tyczących śledz | enia           |                |                       |
| Informacj                  | je o prefer         | encjach dotyczący             | ch śledzen          | ia             |                 |                |                |                       |
| Historia                   |                     |                               |                     |                |                 |                |                |                       |
| Program P                  | Firefox:            | bedzie używał usta            | wień użytk          | ownika 🗸       | ]               |                |                |                       |
|                            |                     |                               |                     |                | 1               |                |                |                       |
|                            | Damid               | vaj t <u>r</u> ybu prywatne   | go<br>Iania i nob   | iorania nlikó  |                 |                |                |                       |
|                            | Pamiet              | aj hi <u>s</u> torie przegląd | wania i for         | mularzy        | vv              |                |                |                       |
|                            |                     | uj nistoriç wyszaki           | wanna r <u>r</u> on | manarzy        |                 |                |                | Wyjatki               |
| L                          | • <u>A</u> kcepi    |                               |                     | -              |                 |                |                | <u>Hyj</u> qtkim      |
|                            | A <u>k</u> cep      | tuj ciasteczka z inn          | ych witryn          | : Zawsze       | ¥               |                |                |                       |
|                            | Przec <u>h</u>      | iowuj: aż wygasr              | ią                  |                | ~               |                | Wyświe         | tl <u>c</u> iasteczka |
| [                          | C <u>z</u> yść I    | historię podczas za           | mykania p           | rogramu Fire   | efox            |                |                | Us <u>t</u> awienia   |
| Pasek adre                 | esu                 |                               |                     |                |                 |                |                |                       |
| Podpowie                   | edzi w pas          | k <u>u</u> adresu opieraj r   | a: histor           | ii i zakładkac | h ⊻             |                |                |                       |
|                            |                     |                               |                     |                |                 |                |                |                       |
|                            |                     |                               |                     |                |                 | ОК             | Anuluj         | Pomoc                 |
|                            |                     |                               |                     |                |                 |                |                |                       |

4. W oknie Wyjątki - Ciasteczka wpisz adres witryny i kliknij przycisk Blokuj.

| <b>e</b>                                                                                        | Wyjątki                                                | - Ciasteczka                            |                        | - 🗆                    | ×            |
|-------------------------------------------------------------------------------------------------|--------------------------------------------------------|-----------------------------------------|------------------------|------------------------|--------------|
| Możesz określić zasa<br>której uprawnienia c<br>Blokuj lub Zezwalaj r<br><u>A</u> dres witryny: | dy akceptacji cia<br>hcesz zmodyfiko<br>na czas sesji. | asteczek. Podaj do<br>ować, a następnie | kładny a<br>naciśnij i | dres witr<br>Zezwalaj, | yny,         |
| www.widliszki.com                                                                               |                                                        |                                         |                        |                        |              |
|                                                                                                 | <u>B</u> lokuj                                         | Zezwalaj na cza <u>s</u>                | <u>sesji</u>           | <u>Z</u> ezwa          | ılaj         |
| Witryna                                                                                         |                                                        |                                         | Status                 |                        |              |
|                                                                                                 |                                                        |                                         |                        |                        |              |
| <u>U</u> suń witrynę Us                                                                         | suń <u>w</u> szystkie wił                              | tryny                                   |                        | Zam                    | <u>k</u> nij |

- 5. Zamknij okno klikając przycisk Zamknij.
- 6. Zamknij okno **Opcje**, klikając przycisk **OK**.

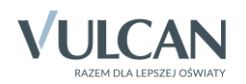

## Przeglądarka Opera

#### Wyłączanie obsługi plików cookie

1. Uruchom przeglądarkę Opera.

2. Kliknij przycisk Vorena w lewym górnym rogu i w rozwiniętym menu wybierz pozycje Ustawienia.

| 1       | pera                  |              |                                                                    | ×        |
|---------|-----------------------|--------------|--------------------------------------------------------------------|----------|
|         | Nowa karta            | Ctrl+T       |                                                                    |          |
|         | Nowe okno             | Ctrl+N       |                                                                    |          |
|         | Nowe okno prywatne    | Ctrl+Shift+N |                                                                    | <u> </u> |
|         | Zakładki              | •            | Logowanie do strefy klienta > Serwis Prawo Optivum >               | ^        |
|         | Ostatnio używane kart | y 🖡          |                                                                    |          |
|         | Strona                |              | Szukaj >                                                           |          |
|         | Powiększenie          | < 100% > ↔   |                                                                    |          |
|         | Drukuj                | Ctrl+P       | Dla samorządów Dla rodziców Zakupy Strefa klienta O firmie Kariera |          |
| 111     | Szybkie wybieranie    |              |                                                                    |          |
| $\odot$ | Odkrywaj              |              |                                                                    |          |
| V       | Zakładki              | Ctrl+Shift+B |                                                                    |          |
| ٩       | Pobrane pliki         | Ctrl+J       | swiat nowoczesne                                                   |          |
| 0       | Historia              | Ctrl+H       |                                                                    |          |
| 靀       | Ustawienia            | Alt+P        | nuch finansów                                                      |          |
| ٥       | Motywy                |              | priyeri inarisove: easure                                          |          |
| 部       | Rozszerzenia          | Ctrl+Shift+E |                                                                    |          |
|         | Pobierz rozszerzenia  |              | um i dowiedz się, jak sprawnie                                     |          |

- 3. W oknie Ustawienia wybierz w bocznym menu pozycję Prywatność i bezpieczeństwo.
- W sekcji Ciasteczka ustal sposób obsługi ciasteczek, zaznaczając wybraną opcję.
   Aby zablokować wszystkie pliki cookie, zaznacz opcję Nie zezwalaj witrynom na ustawianie żadnych danych.

Ustawienie to uniemożliwia działanie większości stron, które wymagają zalogowania się.

Aby zablokować tylko pliki cookie innych firm, zaznacz opcję Blokuj ciasteczka i dane witryn spoza serwera.

| 344                        | Prywatność                                                                                                  |  |
|----------------------------|----------------------------------------------------------------------------------------------------|--|
|                            | Wyczyść dane przegladania Wiecej informacji                                                                 |  |
| Ustawienia                 | Opera może korzystać z usług sjecjowych, aby polenszyć Twoje wrażenia z korzystania z sięci. Możesz wyłaczw |  |
|                            | te usługi.                                                                                                  |  |
| Q Ustawienia wyszukiwania  | ✓ Używaj usługi przewidującej, pomagającej w uzupełnianiu zapytań i adresów URL wpisywanych w polu ✓ doresu |  |
| Przeglądarka               | Przewiduj działania w sieci, aby przyspieszyć ładowanie stron                                               |  |
| Vitryny                    | Pomagaj w ulepszaniu Opery poprzez wysyłanie statystyk użytkowania                                          |  |
| rywatność i bezpieczeństwo | ✔ Automatycznie wysyłaj zgłoszenia błędów do firmy Opera Software                                           |  |
| Pomoc Opery                | Wysyłaj żądanie "Do not track" (bez śledzenia) podczas przeglądania                                         |  |
|                            | Hasła                                                                                                    |  |
|                            | Proponuj zapamiętywanie haseł wpisywanych na stronach WWW                                                   |  |
|                            | Zarządzaj zapamiętanymi hasłami                                                                             |  |
|                            | Automatyczne uzupełnianie                                                                                   |  |
|                            | ✔ Włącz automatyczne uzupełnianie formularzy na stronach WWW                                                |  |
|                            | Zarządzaj ustawieniami automatycznego uzupełniania                                                          |  |
|                            | Ciasteczka                                                                                                  |  |
|                            | O Zezwalaj na ustawianie danych lokalnych (zalecane)                                                        |  |
|                            | 🔿 Zachowuj dane lokalne tylko do zamknięcia przeglądarki                                                    |  |
|                            | Nie zezwalaj witrynom na ustawianie żadnych danych                                                          |  |
|                            | Blokuj ciasteczka i dane witryn spoza serwera                                                               |  |
|                            | Zarządzaj wyjątkami Wszystkie ciasteczka i dane witryn Wiecej informacji                                    |  |
|                            |                                                                                                    |  |

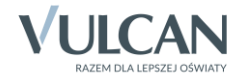

Usuwanie wszystkich dotychczas zapisanych na komputerze plików cookie

- 1. W oknie Ustawienia na karcie Prywatność i bezpieczeństwo kliknij przycisk Wszystkie ciasteczka i dane witryn (w sekcji Ciasteczka).
- 2. W oknie Ciasteczka i dane witryn kliknij przycisk Usuń wszystkie, a następnie przycisk Gotowe.

| Witryna                | Dane przechowywane lokalnie                | Usuń wszystkie Szukaj ciasteczek | _ |
|------------------------|--------------------------------------------|----------------------------------|---|
| adsearch.adkontekst.pl | Liczba ciasteczek: 3                       |                                  | ^ |
| bidswitch.net          | Liczba ciasteczek: 2                       |                                  |   |
| bing.com               | Liczba ciasteczek: 1                       |                                  |   |
| c.bing.com             | Liczba ciasteczek: 3                       |                                  |   |
| bluekai.com            | Liczba ciasteczek: 6                       |                                  |   |
| ads.businessclick.com  | Liczba ciasteczek: 3                       |                                  |   |
| doubleclick.net        | Liczba ciasteczek: 1                       |                                  | ł |
| erne.co                | Liczba ciasteczek: 1                       |                                  |   |
| gemius.pl              | Liczba ciasteczek: 1                       |                                  |   |
| hit.gemius.pl          | Liczba ciasteczek: 1                       |                                  |   |
| google.com             | Liczba ciasteczek: 1                       |                                  |   |
| google.pl              | Liczba ciasteczek: 3, Identyfikator kanału |                                  |   |
| microsoft.com          | Liczba ciasteczek: 6                       |                                  |   |

Blokowanie obsługi plików cookie w określonej witrynie

- 1. W oknie Ustawienia na karcie Prywatność i bezpieczeństwo kliknij przycisk Zarządzaj wyjątkami (w sekcji Ciasteczka).
- 2. W oknie Wyjątki dla ciasteczek i danych witryn w kolumnie Wzorzec nazwy hosta wpisz kluczową część adresu witryny (np. "widliszki" dla adresu "widliszki.com"), w kolumnie Zachowanie ustaw pozycję Blokuj.

| Vzorzec nazwy hosta | Zachowanie                                               |
|---------------------|----------------------------------------------------------|
| [*.]example.com     | Zezwól V<br>Zezwól<br>Usuwaj podczas zamykania<br>Blokuj |
|                     |                                                          |

3. Kliknij przycisk Gotowe.

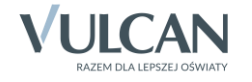